## Instructions for Accessing, Signing Up, and Joining Saturday Works' Service Platforms (GivePulse and Mighty Networks)

July 10, 2022

Version 1.0

#### I. Volunteer Platform (GivePulse)

Website: <u>www.givepulse.com</u> (also available on the Apple App Store: GivePulse)

a. navigate to main site

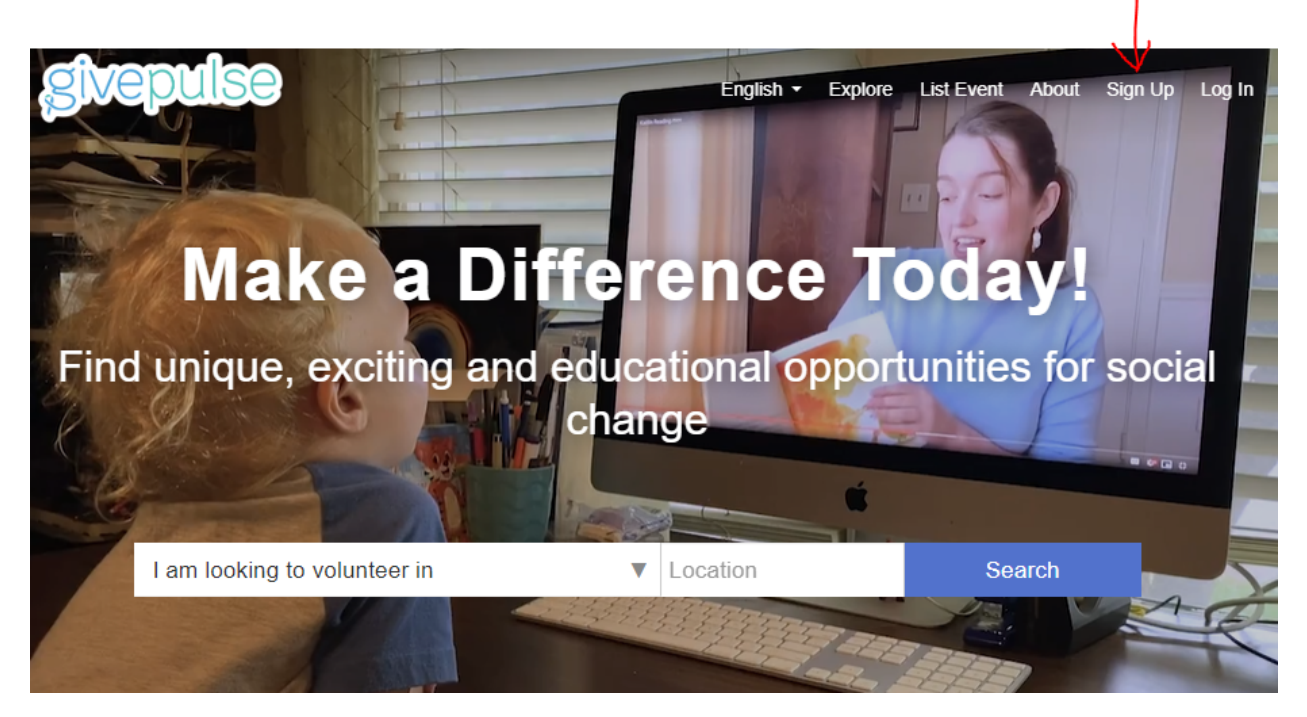

b. Click signup, and you see this:

| f Sign up with Facebook                                                                                 |
|----------------------------------------------------------------------------------------------------|
| <b>G</b> Sign up with Google                                                                            |
| ● Single Sign On (SSO)                                                                                  |
| or                                                                                                    |
| First Name                                                                                              |
| Last Name                                                                                               |
| Zip or Postal Code                                                                                      |
| Email                                                                                                   |
| Password                                                                                                |
|                                                                                                    |
| By checking Agree to Terms of Service, you gree to our Terms and that you have read ou Data Use Policy. |
| reCAPTCH<br>Privacy - Terr                                                                              |
|                                                                                                    |
| Create Account                                                                                          |

Complete the form, *review the terms of service and data use policy*, and click the "Create Account" button. You may need to scroll to see the "Create Account" button.

After creating you account the website should show you your personal dashboard Click on "Search, register ....".

You will also receive an email from GivePulse asking you to verify your email. Please do so. You may need to check your spam/junk email folders/filters.

| givepulse                                                                                                    | English 👻 f                                                           | Explore List Event | My Activity 👻                                                    | 🧏 Hi                                               | 0 -      | $\geq$ |
|----------------------------------------------------------------------------------------------------|-----------------------------------------------------------------------|--------------------|------------------------------------------------------------------|----------------------------------------------------|----------|--------|
| Explore our nev                                                                                                    | w view in beta release 🕐 - S                                          | Switch to New Vie  | w                                                                |                                                    |          | ×      |
| Hi , you h                                                                                                    | ave successfully cre                                                  | eated an acc       | ount.                                                            |                                                    |          | x      |
| My Dashboard                                                                                                    |                                                                       |                    |                                                                  |                                                    |          |        |
| Welcome to your dashbo<br>You can browse the events and opportunities in progra<br>participation activities and help the causes and initiation | ard!<br>ess, keep track of your commun<br>ves that interest you most. | nity               |                                                                  | NT PER M                                           | IONTH    |        |
| Search, register and attend events and opportunit<br>Track your Impacts and service hours<br>Invite your friends                               | ies in progress.                                                      |                    | 0<br>1 <sup>12<sup>1</sup></sup> 5 <sup>12</sup> 40 <sup>4</sup> | 1 .22 .22<br>74 <sup>14</sup> 14 <sup>44</sup> .22 | 4. A. 10 | .22    |
| Opportunities, recruit volunteers for your cause and m Create a group, class, community or movement n                                          | uch more.                                                             |                    | NUMBER (<br>M                                                    | OF HOURS                                           | 5 PER    |        |

You will now see this sequence of screens. Start by clicking on "Groups" so that the button turns blue, then search for "MQOA", click on MQOA, then join MQOA. Clicking on the "Explore" menu item at the very top brings you back to the first search screen.

| givepu                | lse                                 |                     | English - Explore                                                   | e List Event  | My Activity 👻 | 🖇 на   | 0 - 🗹         |
|-----------------------|-------------------------------------|---------------------|---------------------------------------------------------------------|---------------|---------------|--------|---------------|
|                       | Explore or                          | ır new view in be   | eta release 🝞 - Switch                                              | n to New View |               |        | ×             |
| Explore v<br>and comm | olunteer op<br>nunities ne          | portunit<br>ar 0197 | ies<br>0                                                            |               |               |        |               |
| Keyword Search        |                                     | Q                   | within $\frac{20 \text{ miles}}{20 \text{ miles}}$ of $\frac{1}{2}$ | 01970         |               | Events | Groups        |
| Emergencies           | ate Type Age L                      | imit Causes         | Skills SDGs                                                         | Availability  | Virtual/Ren   | note   | ۲             |
| Explore ve            | olunteer op<br>nunities ne          | portuni<br>ar Salei | ties<br>n, MA                                                       |               |               |        |               |
|                       |                                     | Q                   | within 20 miles of                                                  | 01970         |               | Events | Groups        |
| Emergencies Ty        | pe Causes SD                        | Gs                  |                                                                     |               |               |        | ۲             |
|                       | Mary, Queen of the Apo<br>Salem, MA | stles (MQOA) - S    | alem, M                                                             |               |               | 0.     | 36 miles away |

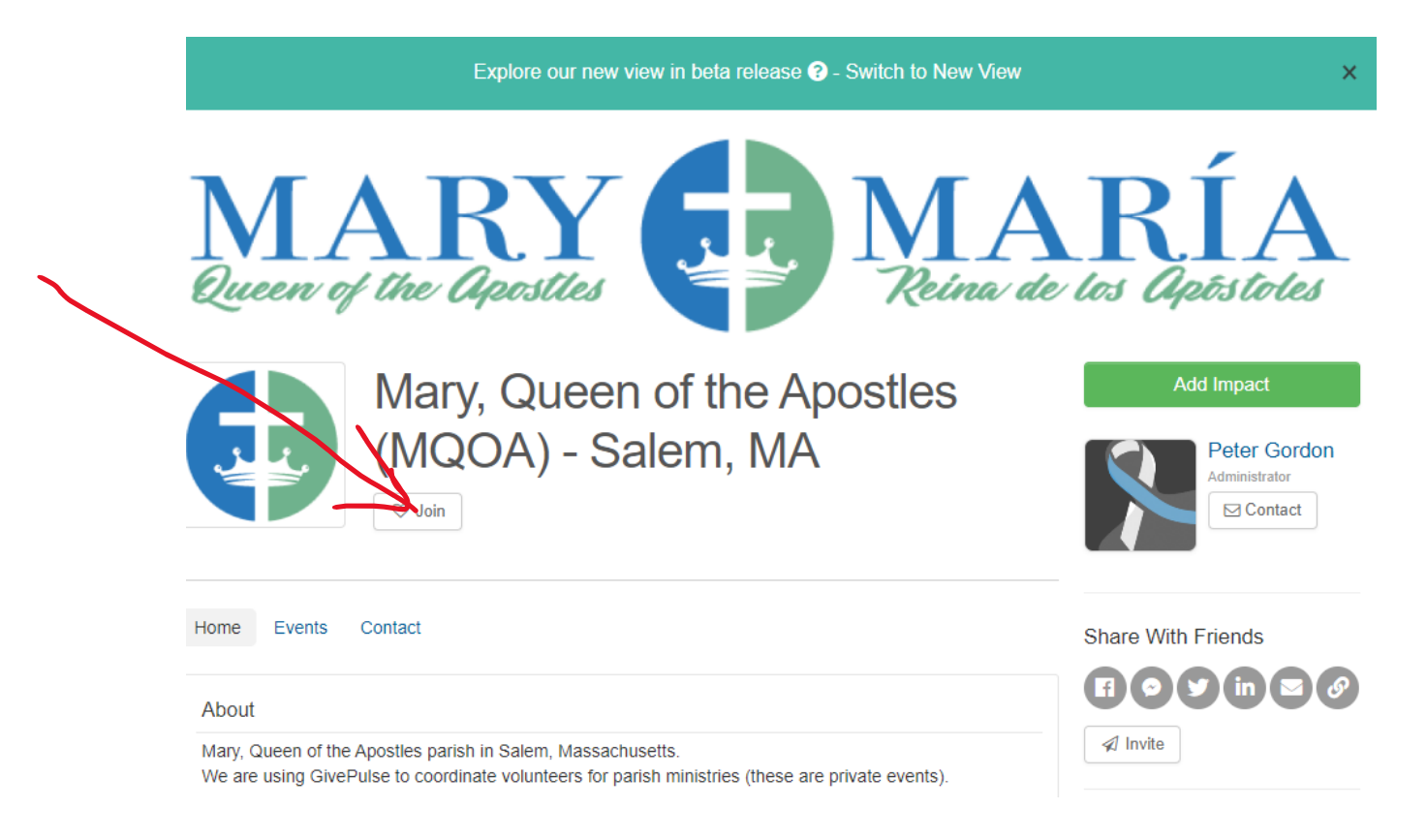

Also, search for "Saturday Works" and then join Saturday Works. Saturday Works is the entity that will provide the "Mighty Networks" platform (see below), and will connect to other charities in the local area. You can search for and join other groups as well (look for Salem Pantry and Citizens Inn, for example).

# Explore volunteer opportunities and communities near Salem, MA

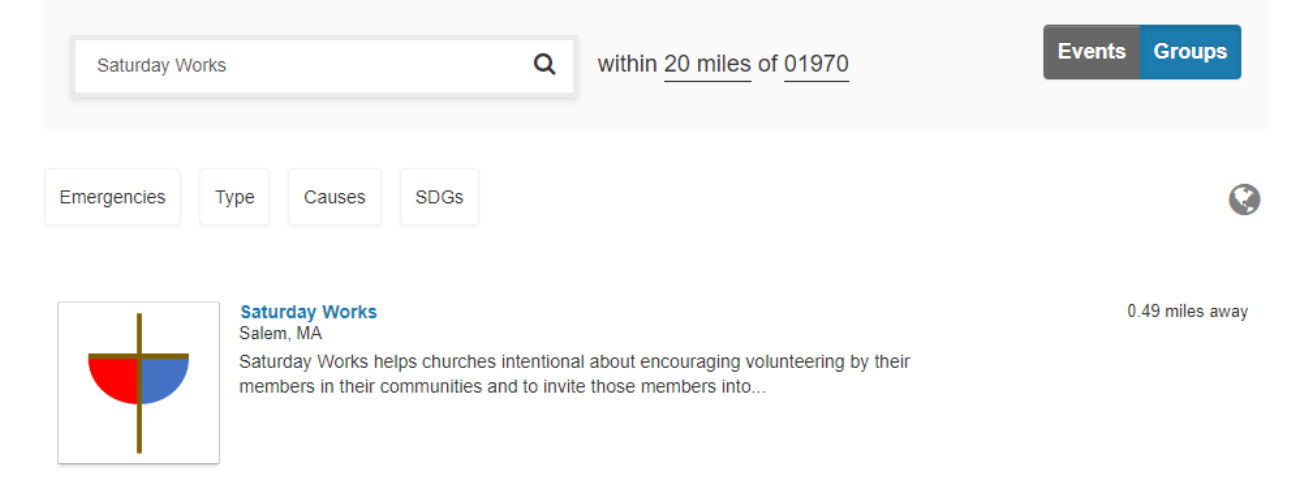

#### **II. Community Content Platform (powered by Mighty Networks)**

The Content Platform is provided by Peter Gordon and is called Saturday Works. The platform is hosted by Might Networks. The main website for Might Networks is:

<u>www.mightynetworks.com</u>. An app is available on the Apple App Store as "Mighty Networks. Download the app, but initially set up your access to Saturday Works on the Mighty Networks website through your browser.

Note: "Saturday Works" is a private network. You will have to "Request Access" to it.

a. navigate to <u>https://saturday-works.mn.co/landing</u> and click the "Request to Join" button:

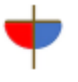

#### **Request to Join Sign In**

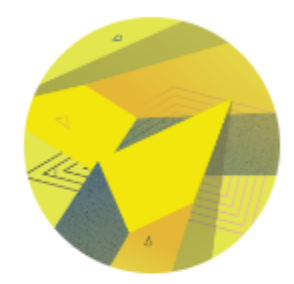

Peter Gordon

### Welcome to Saturday Works

Join me in my Mighty Network

Request to Join

On the next screen, provide your name and click next. On the next screen, add your email address then click next. On the next screen, answer the question (currently: "Why do you want to join?", but this may change over time) and hit "Submit". You will then receive a message telling you a link will be sent to access the Group if your request is accepted by the moderator. You will receive an email (check in spam filters), and click an acceptance to actually join.

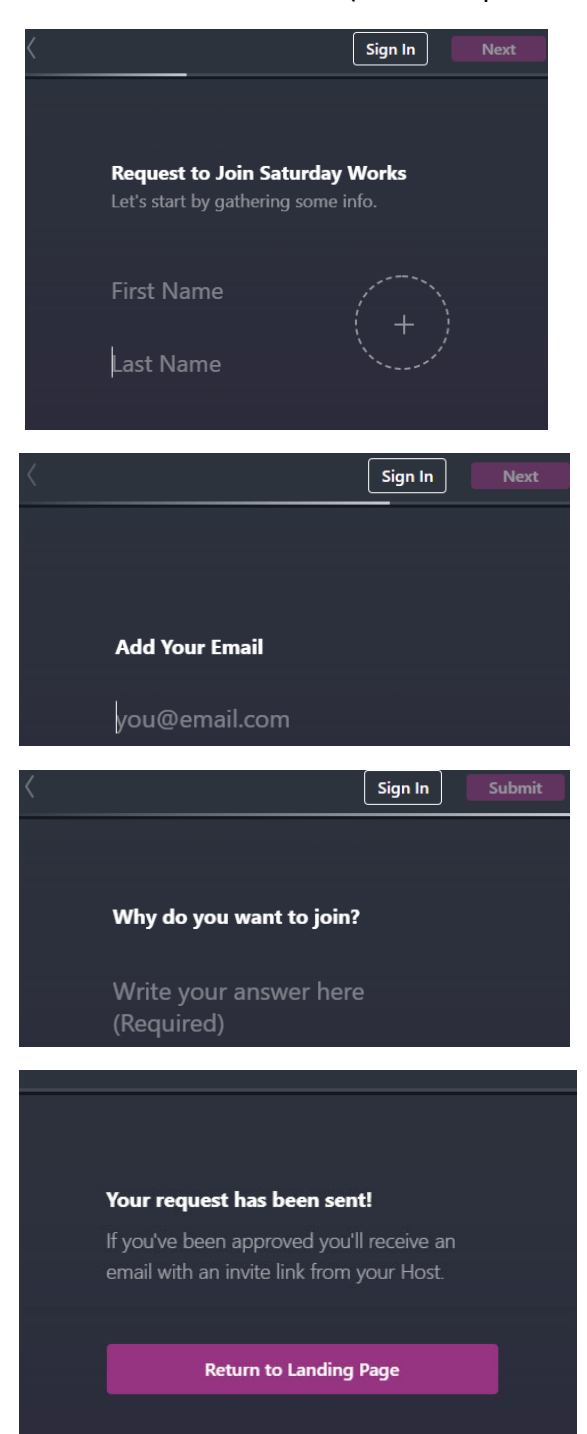